## Q:How to setup DYNDNS on the CoreNVR 9 and CoreNVR 16?

A: First login to the CoreNVR and go to the "System Settings" page.

- 1 Go to "Network".
- 2 Change the port HTTP port number from default 80 to a different number for example 9000*Note*: you would need open the port number for the IP address of the CoreNVR in your routerPlease see the port forwarding in your routers userguide.
- 3 Enable DDNS.
- 4 Select "dyndns.org" from the pulldown menu.
- 5 Enter your dyndns account information, Hostname, Account and Password.
- 6 Press "Test" button to see the remote IP address, this address should be the same as your router is receiving.

|                 | 1                       |                 | Friendly Name                                       | CoreNVR 16       | -004F7020C7           | 7A2             |   |
|-----------------|-------------------------|-----------------|-----------------------------------------------------|------------------|-----------------------|-----------------|---|
| twork           |                         |                 | UPnP Traversal<br>Port Range<br>External IP Address | 0<br>http://:327 | <b>~</b> 0            | (1~65535)       |   |
|                 | ODI/ELZOLODICZ          | 1               | Server                                              |                  |                       |                 |   |
| AC Address      | 100. 180 5 100          | 2               | Enable HTTP Port                                    |                  | 80                    |                 |   |
| ' Address       | fe80+24f+70ff+fe70+c7a2 |                 | Enable RTSP Port                                    |                  | 554                   | RTSP over HTTP  |   |
| ubnet Mask      | 255 255 255 0           |                 | Enable NTP                                          |                  |                       |                 |   |
| ateway          | 192 . 168 . 5 . 254     | 3               | DDNS                                                |                  |                       |                 |   |
| Obtain DNS from | DHCP                    |                 | Server Name 4                                       | dyndns.org       |                       | -               |   |
| imary DNS       | 192 . 168 . 5 . 254     |                 | Update Interval                                     | 5 Minute         |                       | *               | 1 |
| econdary DNS    | 0.0.0.0                 |                 | Host Name                                           |                  | 5                     | < 64 Characters |   |
|                 |                         |                 | Account                                             |                  | 5                     | < 64 Characters |   |
| sername         |                         | < 64 Characters | Password                                            |                  | 5                     | < 64 Characters |   |
| assword         |                         | < 64 Characters | Current IP                                          |                  |                       | Test            | 6 |
| Address         |                         | DHCP Server     | Prver                                               |                  |                       |                 |   |
| ubnet Mask      |                         | Í I             | Start IP                                            | 192 1            | 88 0                  | 1               |   |
| ateway          |                         | j l             | IP Pool                                             | 100              |                       | Lease List      |   |
| atus            | Stop                    |                 | IP Address                                          | 192 . 1          | 68 . <mark>0</mark> . | 254             |   |
|                 |                         |                 |                                                     |                  |                       |                 |   |

The setup is now complete. Press OK to save the settings